# STUDY ISLAND

Tips and Tactics 2014

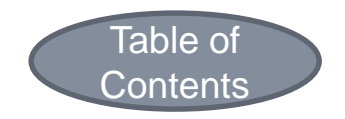

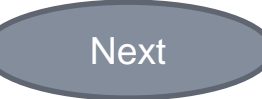

# Table of Contents

Study Island: What The Program Is Study Island: What The Program Is Not Study Island: Web Address Study Island: User Information My Class: My Classes My Class: Assignments **Incorrect Answers: Read the Explanation** End Read: Go Through Missed My Class: Session Results Student View: My Reports Student View: Individual Summary Report **Teacher & Student View: List of Sessions Reset User Start Date: Filters** Reminder: User Log Reminder: No Cell Phones

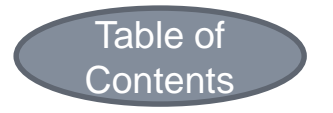

# Study Island: What The Program Is

- A valuable tool for all students to apply the Common Core Curriculum Standards (CCCS) for English and Math, by virtue of their own efforts.
- On-line access to CCCS lessons and flash cards.
- Self-paced, formative assessments for a Response to Intervention.
- The chance to use the technology required for online test taking.
- Opportunity for the individual summative assessment of skills and knowledge.

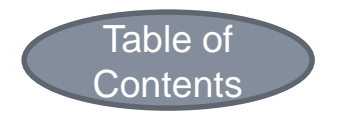

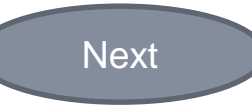

#### Study Island: What The Program Is Not

- Not always easy
  - Many questions require careful reading, perseverance, practice, focus and an environment conducive to thinking.
- Not Mental Math
  - Many questions require a paper, pencil and calculator.
- Not just a one time grade
  - The results are intended to reveal a <u>bench</u> <u>mark</u> results based on Federally mandated standards.

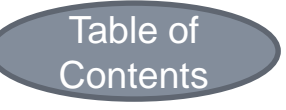

#### Study Island: Web Address

Web Address: <a href="https://app.studyisland.com">https://app.studyisland.com</a>

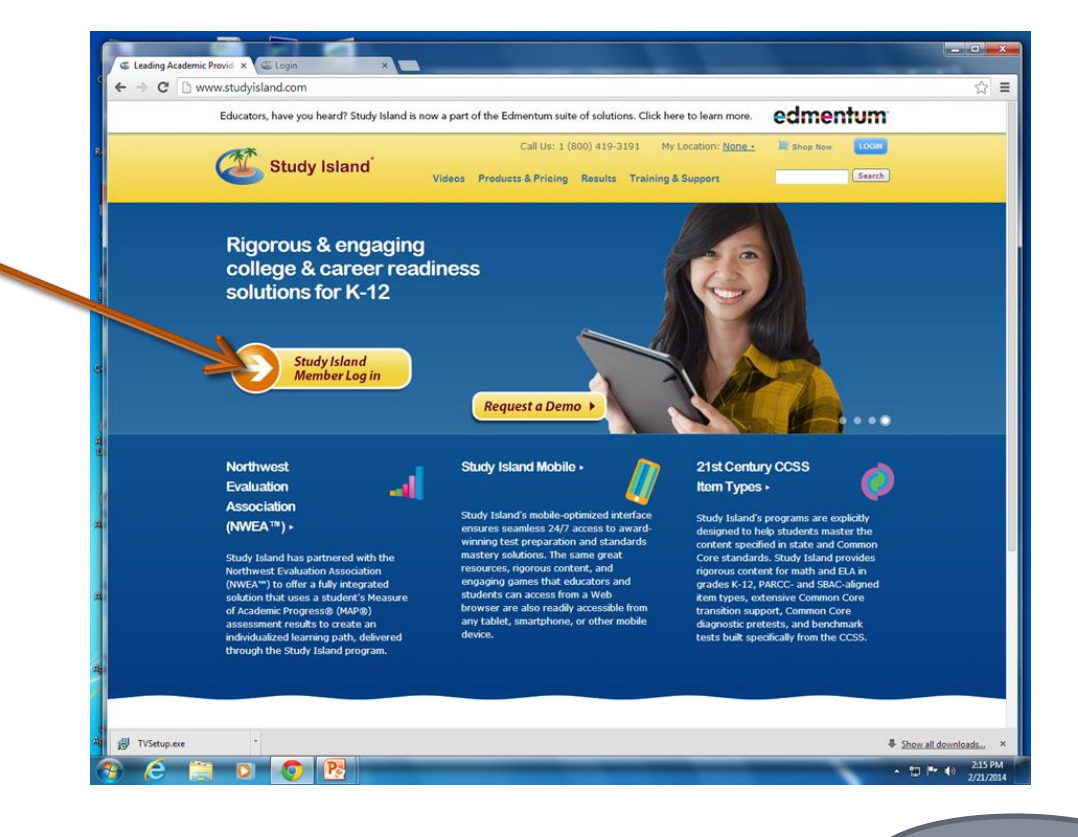

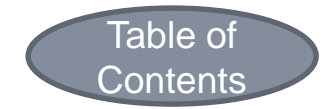

Click~

### Study Island: User Information

- Member Log In: Use your own first initial last name@srms
  - There are no spaces between the first initial and the last name.
  - The User Name is in all lower case letters.
- Password: Last 4 digits of your students' identification numbers (ID).

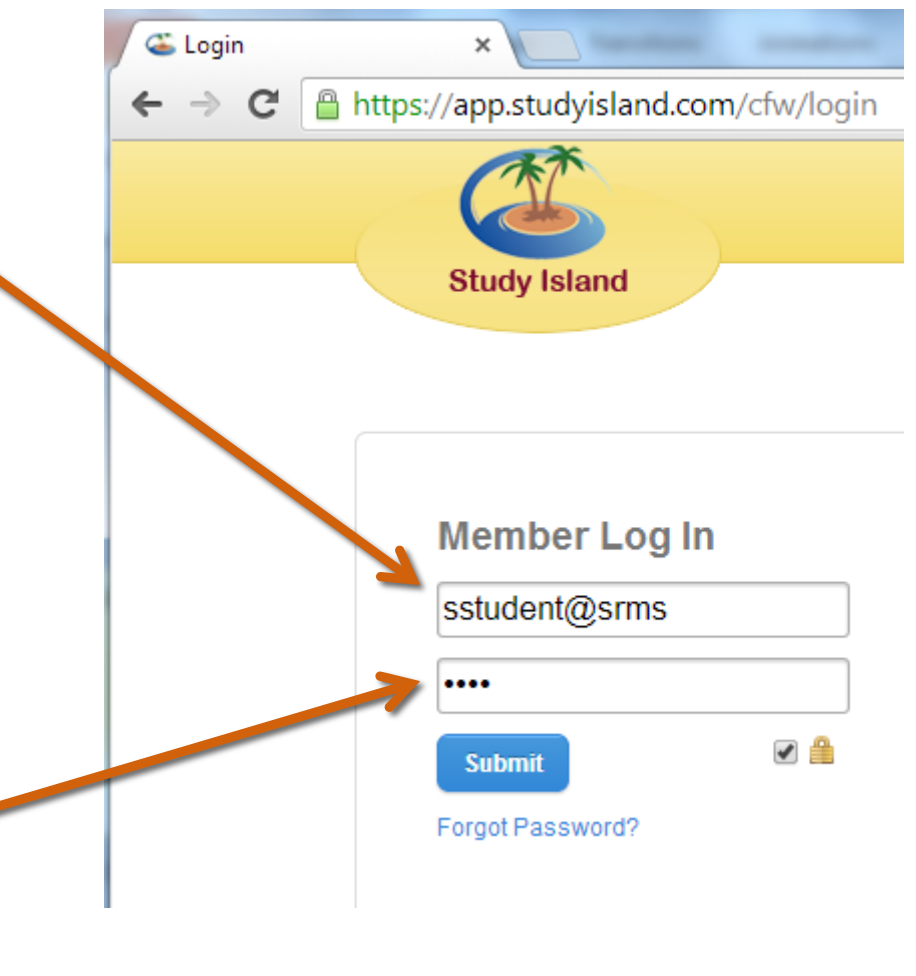

Next

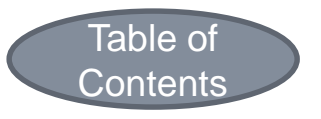

# My Class: My Classes

|                 |   | sample student Messages   | Southern Regional Middle School<br>Tuesday, February 25, 2014 |
|-----------------|---|---------------------------|---------------------------------------------------------------|
| Study Island    |   |                           | Help Contact Logout                                           |
| Main Menu       |   | My Classes                |                                                               |
| My High Scores  | ۲ | Math Lab & Ban & Black    | Get Started                                                   |
| My Class        | ۲ | Math Lab 8 Per. 1 Black   | Expand a class to view additional                             |
| My Reports      | ۲ | English Lab 8 Per. 1 Gold | information and assignments.                                  |
| Custom Material | ۲ |                           |                                                               |
| NJ Programs     | + | Click                     |                                                               |

- My Classes page is set up to give you a choice of classes.
- Select the <u>plus sign</u> to view class assignments for each class.

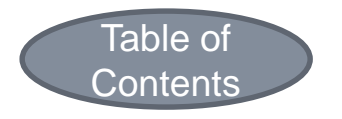

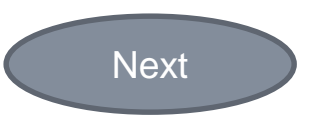

# My Class: Assignments

| otady ionania   |         |                                                                |        |           |                |
|-----------------|---------|----------------------------------------------------------------|--------|-----------|----------------|
| Main Menu       |         | My Class                                                       |        |           |                |
| My High Scores  | €       | Math Lab 1 Black                                               |        |           | Class Schedule |
| My Class        | $\odot$ |                                                                |        |           | (none)         |
| My Reports      | €       | Sort by: Due Date                                              | Topics | % Correct |                |
| Custom Material | Þ       |                                                                | 145564 |           | Class Notes    |
| N.I Programs    | +       | Session 1 Scatter Plots<br>Due: Fri, Feb 21, 2014 (end of day) | 0/1    | 0%        | (none)         |
|                 |         | Session 2 Functions<br>Due: Fri, Feb 21, 2014 (end of day)     | 0/1    | 0%        | Class Links    |

Select the assignment to view the lesson and instructions.

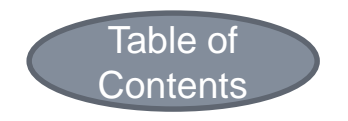

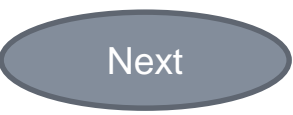

# My Class: Assignments

| Main Menu                        | Practice & Instruction Assignment                                      |                                            | Return To Main                                                                                                    | First road the           |
|----------------------------------|------------------------------------------------------------------------|--------------------------------------------|----------------------------------------------------------------------------------------------------|--------------------------|
| My High Scores ()<br>My Class () | Session 1 Scatter Plots                                                | Start Study                                | g Message Teacher<br>Date Assigned                                                                                                    | • First, read the        |
| My Reports  Custom Material      | Topic                                                                  | Your Results Passing Goal Items:Score Grad | Mon, Feb 17, 2014<br><b>Due Date</b><br>Fri, Feb 21, 2014<br>(of the ond of the day)                                                                                                    | Additional Info section. |
| NJ Programs +                    | The statistics above are based on your start da<br>Assignment Progress | te which is 02/22/14.                      | Additional Info<br>Complete a minimum of 10<br>questions in ONE                                                                                                    | - Road                   |
|                                  | % Correct 0%                                                           | Correct/Total: 0 / 0                       | SESSION ON Sealer Fruis.<br>You can answer more<br>questions to bring your<br>overall grade up after you<br>complete 10 questions in a<br>row (ONE SESSION), Read<br>the lesson first, use paper,<br>pencil and a calculator<br>when solving the<br>problems. Read and copy |                          |
| lic                              |                                                                        |                                            | down the explanation if you<br>get an incorred answer. Try<br>for at least a score of 85%<br>or better. This assignment<br>is due at the end of the day<br>on Friday February 21,<br>2014. Do NOT USE YOUR<br>PHONE- your score may                                         |                          |

 Next, click on Lesson. Read the lesson before beginning the assignment. You may keep the lesson open as a reference during the assignment.

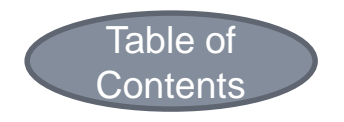

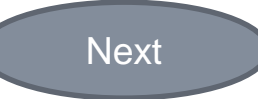

#### Incorrect Answers: Read the Explanation

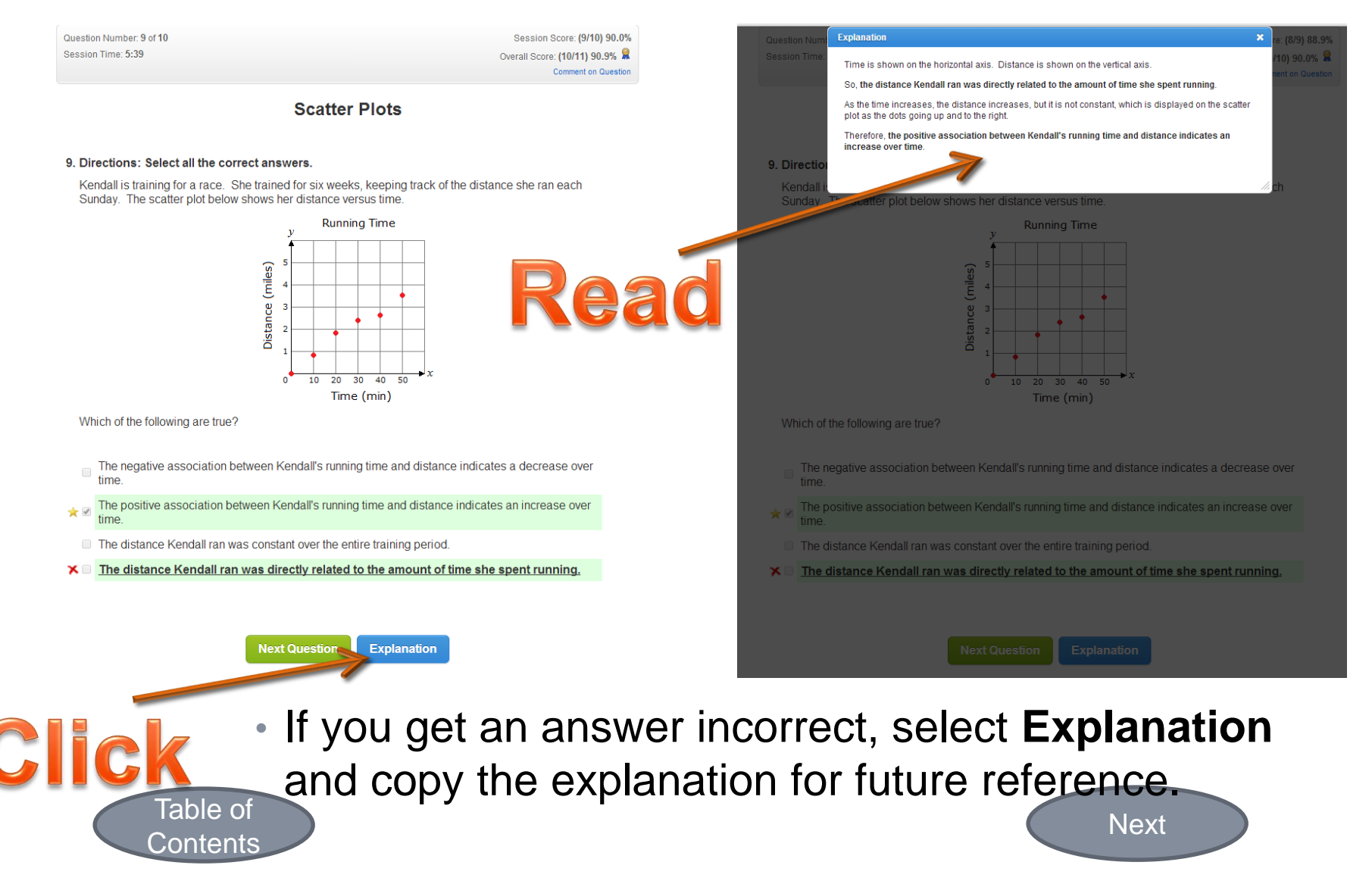

# End Read: Go Through Missed

Before you click
 End Study Session,
 click Go Through
 Missed.

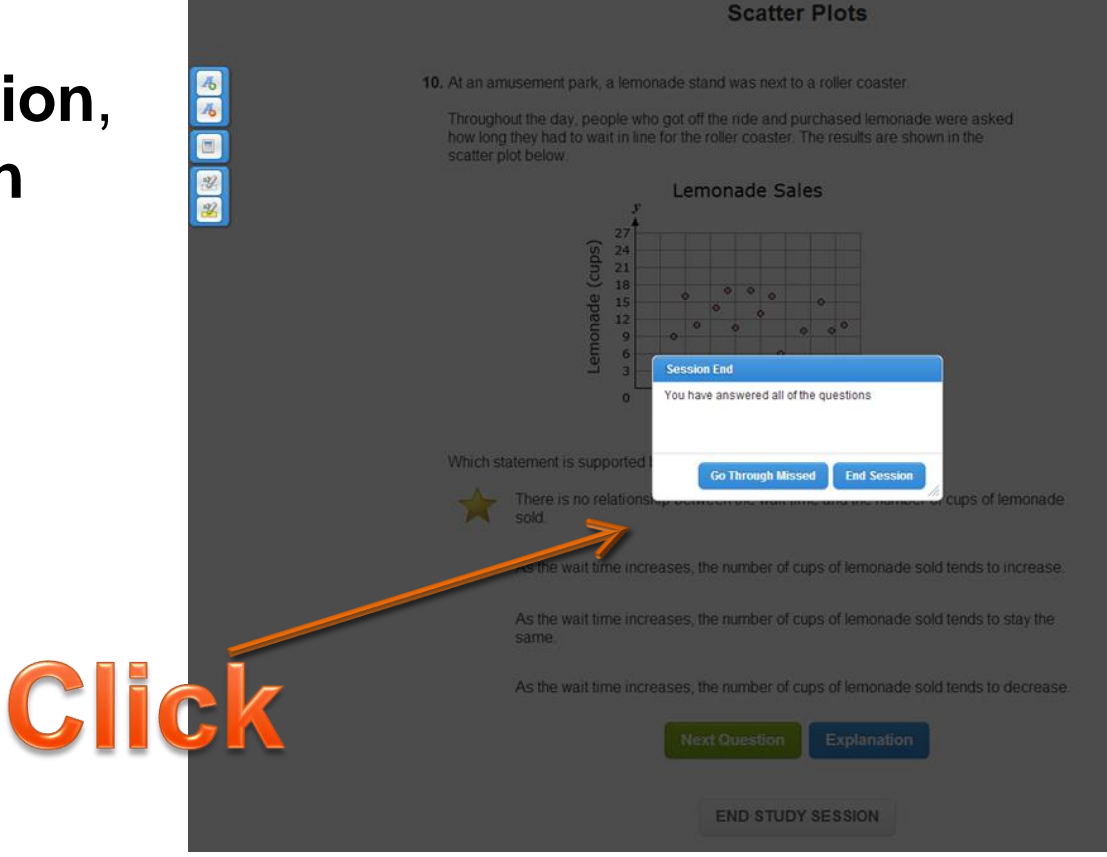

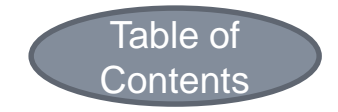

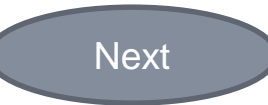

# My Class: Session Results

| Chudu Jaland    |     |                                                                |              |           | Friday, February 21, 20 |
|-----------------|-----|----------------------------------------------------------------|--------------|-----------|-------------------------|
| Main Menu       |     | My Class                                                       |              |           | Help Contact Logout     |
| My High Scores  | ۲   |                                                                | -            |           | Class Schodulo          |
| My Class        | ۲   | Math Lab 1 Black                                               |              |           | (none)                  |
| My Reports      | ۲   | Sort by: Due Date                                              | Topics       | % Correct |                         |
| Custom Material | ۲   |                                                                | 1944 million |           | Class Notes             |
| NJ Programs     | -   | Session 1 Scatter Plots<br>Due: Fri, Feb 21, 2014 (end of day) | 1/1          | 90.9%     | (none)                  |
| 7th Grade       | ۲   | Session 2 Functions                                            | 0/1          | 100%      | Class Links             |
| Phb Crado       | 100 | bde. Fil, Feb 21, 2014 (end bi day)                            |              |           | (2020)                  |

 Log out of Study Island and than log back in to the program to see the updated session results.

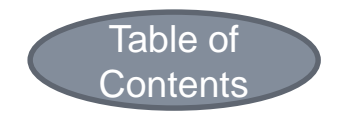

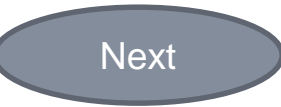

# My Class: Session Results

• Example:

Contents

- <u>1/1 Topics Passed means all of the assigned questions were completed in</u> 1 session with an average grade of 90.9%.
- <u>0/1 Topics Passed means less than all of the assigned questions were</u> completed in 1 session with an average grade of 100%.
- Due to the fact that only 1 problem was completed, Session 2 Functions is incomplete and worth 10% in the grade book.

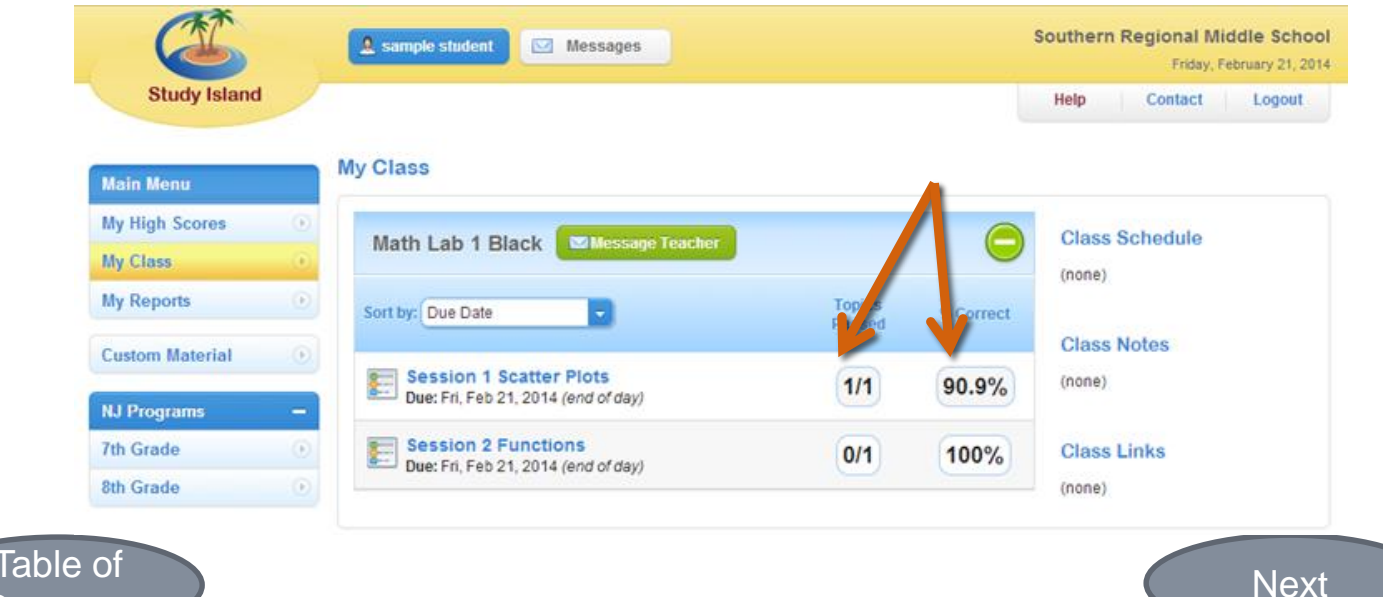

### Student View: My Reports

Contents

Southern Regional Middle School 🤱 sample student 🛛 🖾 Messages Friday, February 21, 2014 Study Island Help Contact Logout To view your My Class Main Menu individual Summary My High Scores **Class Schedule** Math Lab 1 Black Message Teacher My Class (none) ly Reports Report, , click on My Topics Passed Sort by: Due Date % Correct Class Notes tom Material Session 1 Scatter Plots (none) 1/1 90.9% Report. Due: Fri, Feb 21, 2014 (end of day) NJ Programs Session 2 Functions 7th Grade 0/1 100% **Class Links** Due: Fri Feb 21 2014 (end of day) 8th Grade (none) Next, click on the Individual Summary Southern Regional Middle School sample student Messages Friday, February 21, 2014 Report. Study Island Contact Help Logout Main Menu My Reports My High Scores Individual Subject Report Individual Summary Report Suggested Topics Report My Class Track vo View a list of topics that Track your progress and Study Island usage within need improvement, sorted and usage within My Report a subject. by priority. a program. Click **Custom Material** Statewide Comparison Report Individual Blue Ribbon Report My High Scores NJ Programs View graphs comparing Track all the blue ribbons Track your games scores Ĉ your performance to your you earned by subject and where you rank with 7th Grade school's and state's within a Study Island other students. \_ performance. program. 8th Grade Table of

Next

#### **Reset User Start Date: Filters**

|                                        |                     |                |                   | South              | Monday, Februar   | Sch<br>v 24. : |
|----------------------------------------|---------------------|----------------|-------------------|--------------------|-------------------|----------------|
| Study Island                           |                     |                |                   |                    | Help Co           | ontac          |
| of Sessions (All by Topic)             |                     | Report Filters | 6                 |                    |                   | -              |
| User: student, sample                  |                     | Report P       | eriod: 🗹 08/01/2  | 2013 - 02/24/2014  | ¢ Update          |                |
| Topic: Scatter Plots                   |                     |                |                   |                    |                   |                |
| Passing Goal: 10 items and 70% correct | ct                  | Time           | Filter: [] [12:00 | AM • - 12:00 AM    | •                 |                |
| er's Start Date: 02/22/2014            |                     | Day            | Filter: 🔲 All Day | 'S                 | •                 |                |
| emove Checked Sessions Ch              | eck All Uncheck All |                |                   |                    |                   |                |
|                                        |                     |                |                   |                    |                   |                |
| Session Date / Time                    | Session Type        | Time           | Questions         | % Correct          |                   |                |
| 02/21/14 - 9:52 AM EST                 | Test Mode           | 00:59          | 0                 | 0<br>100%          |                   |                |
| 02/21/14 - 10:13 AM EST                | Test Mode           | 04:55          | 10                | 90%                | View Missed       |                |
| 02/24/14 - 9:08 AM EST                 | Test Mode           | 03:37          | 10                | 100%               |                   |                |
| 02/24/14 - 10:12 AM EST                | Test Mode           | 01:17          | 1                 | 100%               |                   |                |
| 02/24/14 - 12:22 PM EST                | Test Mode           | 01:13          | 10                | 90%                | View Missed       |                |
| 👷 Overall                              | All Modes           | 12:01          | 32                | 93.8%              |                   |                |
| st of Sessions (All by T               | Topic)              |                |                   | Report Filters     |                   |                |
| User: student, sa                      | mple                |                |                   |                    |                   |                |
| Topic: Scatter Plot                    | ts                  |                |                   | Report Peri        | iod: 🖭 (02/24/201 | - 02/24/       |
| Passing Goal: 10 items ar              | ad 70% correct      |                |                   | Time Fil           | ter: 🗹 12:00 PM   | - 12:0         |
| Hear's Start Date: 02/22/2014          |                     |                |                   |                    |                   |                |
| User's Start Date: 02/22/2014          | •                   |                |                   | Day Fil            | ter: 🗆 🗐 All Days |                |
|                                        |                     |                |                   | Day Hr             | ter: 🗆 (All Days  |                |
| Remove Checked Sessi                   | ons Check All       | Uncheck        | All               |                    |                   |                |
|                                        |                     |                |                   |                    |                   |                |
|                                        |                     |                |                   |                    |                   |                |
| Sessions                               |                     |                |                   |                    |                   |                |
| Session Da                             | ite / Time          | Sessior        | Туре              | Time<br>$\diamond$ | Questions         | % Corre        |
| 02/24/14 - 12:22 PM EST                |                     | Test N         | Aode              | 01:13              | 10                | 90%            |
|                                        |                     |                |                   |                    |                   |                |

Table of

- The Individual Summary Report may be filtered by date and time.
- Resetting the Start Date hides a student's stats (without deleting them) and forces him or her to start fresh in the program. <u>However, the former scores remain</u>.

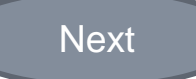

#### Student View : Individual Summary Report

|       |                                                                                                    |                                                                                       |                 |                             | Southern Reg | Friday February 21, 2014 |
|-------|----------------------------------------------------------------------------------------------------|---------------------------------------------------------------------------------------|-----------------|-----------------------------|--------------|--------------------------|
|       | Study Island                                                                                           |                                                                                       |                 |                             |              | Help Contact             |
|       | Individual Summary R                                                                                   | eport (By Program)                                                                    | Re              | port Filters                |              | -                        |
| ick 、 | User: student<br>School: Southe<br>Program: 8th Gra<br>Subject: All Subj<br>User's Start Date: 02/21/2 | ;, sample<br>rn Regional Middle School<br>ide - NJ Standards Mastery<br>jects<br>2014 |                 | Report Period: 🗭 02/21/2014 | - End Date   |                          |
|       | Compare with other                                                                                     | s Print (with page bre                                                                | aks)            |                             |              |                          |
|       |                                                                                                    |                                                                                       |                 |                             |              |                          |
|       | student, sample                                                                                        |                                                                                       |                 |                             |              |                          |
|       | There were results                                                                                     |                                                                                       | View Subject St | ummary                      |              |                          |
|       | Reading<br>There were no results                                                                       |                                                                                       | View Subject St | ummary                      |              |                          |
|       | Writing                                                                                                |                                                                                       | View Subject S  | ummary                      |              |                          |
|       | There were no results                                                                                  |                                                                                       |                 |                             |              |                          |
|       | Math (Common Core)                                                                                     |                                                                                       | View Subject S  | ummary                      |              |                          |
|       | Session Type                                                                                           | Sessions                                                                              | Time Spent      | Correct / Total             | % Correct    | Grade                    |
|       | Practice Mode                                                                                          | 3                                                                                     | 18:01           | 13/14                       | 92.9%        | A                        |
|       | Game Mode                                                                                              | 0                                                                                     | 00:00           | 0/0                         | 0%           | •                        |
|       | CRS Mode                                                                                               | 0                                                                                     | 00:00           | 0/0                         | 0%           | •                        |
|       | Total                                                                                                  | 3                                                                                     | 18:01           | 13 / 14                     | 92.9%        | Α                        |
|       |                                                                                                    |                                                                                       |                 |                             |              |                          |

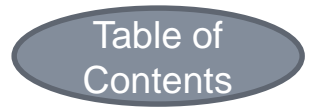

#### Student View: Individual Summary Report

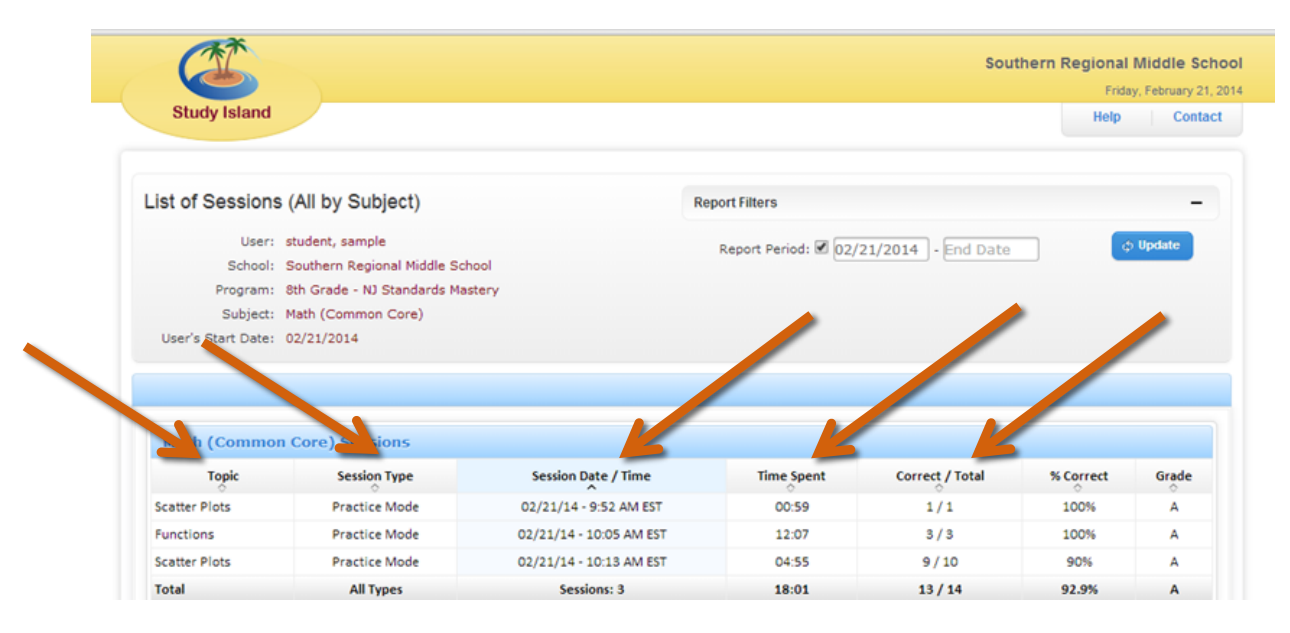

- The **Individual Summary Report** displays the topic, date, time spent logged in for each session.
- Unless otherwise stated, after completing 10 questions in a row and if prior to the assignment due date, you may continue to answer questions 1 at a time to bring up your overall average.

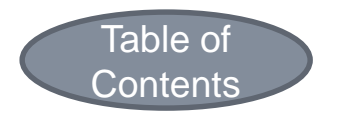

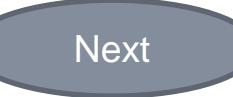

#### Teacher View : Individual Summary Report Time and Date Stamp

|           |                                                                                                    |                                                                                                    |                                                            |                                         |                                                     | Monday,                          |
|-----------|----------------------------------------------------------------------------------------------------|----------------------------------------------------------------------------------------------------|------------------------------------------------------------|-----------------------------------------|-----------------------------------------------------|----------------------------------|
| S         | udy Island                                                                                                    |                                                                                                    |                                                            |                                         |                                                     | Help                             |
| List o    | of Sessions (All by Topic)                                                                                                    |                                                                                                    | Report Filters                                             | 3                                       |                                                     |                                  |
|           | User: student, sample                                                                                                    |                                                                                                    | Depart D                                                   |                                         | 12 02/24/2014                                       | 61                               |
|           | Topic: Functions                                                                                                    |                                                                                                    | Keport P                                                   | 08/01/20                                | 15 - 02/24/2014                                     |                                  |
|           | Passing Goal: 10 items and 70% correct                                                                                                    |                                                                                                    | Time                                                       | Filter: 12:00 AM                        | M T- 12:00 AM                                       | •                                |
| Use       | r's Start Date: 02/22/2014                                                                                                    |                                                                                                    | -                                                          |                                         |                                                     |                                  |
|           |                                                                                                    |                                                                                                    |                                                            |                                         |                                                     |                                  |
| Re        | move Checked Sessions Check All                                                                                                    | Uncheck All                                                                                             |                                                            |                                         |                                                     |                                  |
| Re        | move Checked Sessions Check Al                                                                                                    | Uncheck All                                                                                             |                                                            |                                         |                                                     |                                  |
| Re<br>Se: | stions<br>Session Date / Time                                                                                                    | Uncheck All                                                                                             | Time                                                       | Questions                               | % Correct                                           |                                  |
| Re        | stions<br>Check All<br>Session Date / Time<br>02/21/14 - 10:05 AM EST                                                                                                    | Uncheck All<br>Session Type<br>Test Mode                                                                | Time<br>♦<br>12:07                                         | Questions<br>3                          | % Correct<br>↔<br>100%                              |                                  |
| Re        | emove Checked Sessions Check All<br>scions<br>Session Date / Time<br>02/21/14 - 10:05 AM EST<br>02/24/14 - 9:19 AM EST                                                                                                    | Uncheck All<br>Session Type<br>Test Mode<br>Test Mode                                                   | Time<br>12:07<br>00:40                                     | Questions<br>A<br>3<br>4                | % Correct<br>100%<br>100%                           |                                  |
| Re        | Session Date / Time         Check All           02/21/14 - 10:05 AM EST         02/24/14 - 9:19 AM EST           02/24/14 - 9:20 AM EST         02/24/14 - 9:20 AM EST                                                                                                    | Uncheck All<br>Session Type<br>Test Mode<br>Test Mode<br>Test Mode                                      | Time<br>12:07<br>00:40<br>00:37                            | Questions<br>3<br>4<br>3                | % Correct                                           |                                  |
| Re        | Session Date / Time         Check All           02/21/14 - 10:05 AM EST         02/24/14 - 9:19 AM EST           02/24/14 - 9:20 AM EST         02/24/14 - 9:21 AM EST                                                                                                    | Uncheck All<br>Session Type<br>Test Mode<br>Test Mode<br>Test Mode<br>Test Mode                         | Time<br>12:07<br>00:40<br>00:37<br>00:47                   | Questions<br>3<br>4<br>3<br>1           | % Correct<br>○<br>100%<br>100%<br>100%<br>0%        | View Mis                         |
|           | Session Date / Time         Check All           02/21/14 - 10:05 AM EST         02/24/14 - 9:19 AM EST           02/24/14 - 9:20 AM EST         02/24/14 - 9:20 AM EST           02/24/14 - 9:20 AM EST         02/24/14 - 9:20 AM EST           02/24/14 - 9:20 AM EST         02/24/14 - 9:20 AM EST                                                                 | Session Type<br>Test Mode<br>Test Mode<br>Test Mode<br>Test Mode<br>Test Mode<br>Test Mode              | Time<br>12:07<br>00:40<br>00:37<br>00:47<br>00:16          | Questions<br>3<br>4<br>3<br>1<br>2      | % Correct<br>100%<br>100%<br>100%<br>0%<br>50%      | View Mis<br>View Mis             |
| Re        | Session Date / Time         Check All           02/21/14 - 10:05 AM EST         02/24/14 - 9:19 AM EST           02/24/14 - 9:20 AM EST         02/24/14 - 9:20 AM EST           02/24/14 - 9:21 AM EST         02/24/14 - 9:21 AM EST           02/24/14 - 9:21 AM EST         02/24/14 - 9:21 AM EST           02/24/14 - 9:22 AM EST         02/24/14 - 9:22 AM EST | Session Type<br>Test Mode<br>Test Mode<br>Test Mode<br>Test Mode<br>Test Mode<br>Test Mode<br>Test Mode | Time<br>12:07<br>00:40<br>00:37<br>00:47<br>00:16<br>00:03 | Questions<br>3<br>4<br>3<br>1<br>2<br>1 | % Correct<br>00%<br>100%<br>100%<br>0%<br>50%<br>0% | View Mis<br>View Mis<br>View Mis |

There is also a time and date stamp for each session.

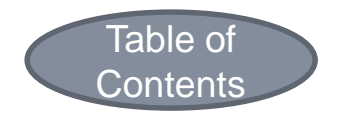

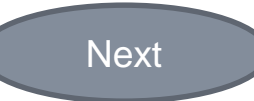

#### Teacher & Student View: List of Sessions

 The Teacher and Student View of the Individual Summary Report displays all of the user's List of Sessions (All by Date).

 Unless otherwise written, the <u>overall</u> average for the assigned session, reflective of the correlating assignment dates, is entered into the student's grade book.

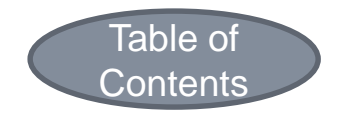

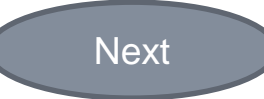

#### Teacher & Student View: List of Sessions

- The time and date of the **Individual Summary Report** must correlate with the assignment date.
- Topics may be assigned multiple times throughout the year, therefore sessions must correlate with assignment due dates to receive appropriate credit.

|                            | A sam   | ple student 🔽 Messages                                         |        |           | Southern Regional Middle School<br>Friday, February 21, 2014 |
|----------------------------|---------|----------------------------------------------------------------|--------|-----------|--------------------------------------------------------------|
| Study Island               |         |                                                                |        |           | Help Contact Logout                                          |
| Main Menu                  | My Clas | 35                                                             |        |           |                                                              |
| My High Scores             | Math    | n Lab 1 Black 🛛 Message Teacher                                |        | 0         | Class Schedule                                               |
| My Class 0<br>My Reports 0 | Sorthy  | Dua Data                                                       | Topics | E Correct | (none)                                                       |
| Custom Material            | 301109  | Due Date                                                       | Passed | sconect   | Class Notes                                                  |
| NJ Programs -              |         | Session 1 Scatter Plots<br>Due: Fri, Feb 21, 2014 (end of day) | 1/1    | 90.9%     | (none)                                                       |
| 7th Grade                  | E 5     | Session 2 Functions<br>Oue: Fri, Feb 21, 2014 (end of day)     | 0/1    | 100%      | Class Links                                                  |
| 8th Grade                  |         |                                                                |        |           | (none)                                                       |

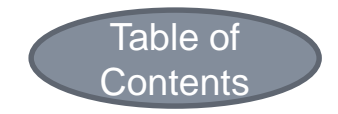

#### Teacher & Student View: List of Sessions

|              |                                                                         |                                                                                                    |                                                                                            |                                                           |                                         | Souther                                                                         | m Regional Middle Sch                     |
|--------------|-------------------------------------------------------------------------|----------------------------------------------------------------------------------------------------|--------------------------------------------------------------------------------------------|-----------------------------------------------------------|-----------------------------------------|---------------------------------------------------------------------------------|-------------------------------------------|
|              | Ve                                                                      |                                                                                                    |                                                                                            |                                                           |                                         |                                                                                 | Monday, February 24,                      |
|              | Study I                                                                 | sland                                                                                                    |                                                                                            |                                                           |                                         |                                                                                 | Help Contac                               |
| u            | ist of Se                                                               | ssions (All by Topic)                                                                                                    |                                                                                            | Report Filters                                            | S                                       |                                                                                 | -                                         |
|              |                                                                         | User: student, sample                                                                                                    |                                                                                            | Penort P                                                  | Period: 🖉 08/01/20                      | 12 02/24/2014                                                                   | to Update                                 |
|              |                                                                         | Topic: Functions                                                                                                    |                                                                                            | Report P                                                  | 00/01/20.                               | 13 - 02/24/2014                                                                 |                                           |
|              | Passin                                                                  | g Goal: 10 items and 70% correct                                                                                                    |                                                                                            | Time                                                      | Filter: (12:00 AM                       | 1 ▼)-〔12:00 AM ▼                                                                |                                           |
|              | User's Sta                                                              | t Date: 02/22/2014                                                                                                    |                                                                                            | Day                                                       | Filter:                                 |                                                                                 |                                           |
|              | Remove                                                                  | e Checked Sessions Check Al                                                                                                    | I Uncheck All                                                                              |                                                           |                                         |                                                                                 |                                           |
| <u>e</u>     | )                                                                       | Checked Sessions Check Al                                                                                                    | Uncheck All                                                                                |                                                           |                                         |                                                                                 |                                           |
| 2            | Session:                                                                | Check Al                                                                                                    | Uncheck All                                                                                |                                                           |                                         |                                                                                 |                                           |
| 2            | Session:                                                                | Session Date / Time                                                                                                    | Session Type                                                                               | Time                                                      | Questions                               | % Correct                                                                       |                                           |
| 2            | Session:                                                                | Session Date / Time                                                                                                    | Session Type                                                                               | <b>Time</b>                                               | Questions<br>÷<br>3                     | % Correct                                                                       |                                           |
| 6            | Session:<br>02/2<br>02/2                                                | Session Date / Time<br>1/14 - 10:05 AM EST<br>4/14 - 9:19 AM EST                                                                                                    | Session Type<br>Test Mode<br>Test Mode                                                     | <b>Time</b><br>0:40                                       | Questions<br>3<br>4                     | % Correct                                                                       |                                           |
|              | Session:<br>02/2<br>02/2<br>02/2                                        | Checked Sessions     Check A     Session Date / Time     1/14 - 10:05 AM EST     4/14 - 9:19 AM EST     4/14 - 9:20 AM EST                                                                         | Session Type<br>Test Mode<br>Test Mode<br>Test Mode                                        | Time                                                      | Questions<br>3<br>4<br>3                | % Correct<br>○<br>100%<br>100%                                                  |                                           |
|              | Session:<br>02/2<br>02/2<br>02/2<br>02/2                                | Session Date / Time<br>//14 - 10:05 AM EST<br>4/14 - 9:19 AM EST<br>4/14 - 9:20 AM EST<br>4/14 - 9:21 AM EST                                                                                       | Session Type<br>Test Mode<br>Test Mode<br>Test Mode<br>Test Mode                           | Time<br>0<br>12:07<br>00:40<br>00:37<br>00:47             | Questions<br>3<br>4<br>3<br>1           | * Correct<br>00%<br>100%<br>100%<br>0%                                          | View Missed                               |
| or example:  | Session:<br>02/2<br>02/2<br>02/2<br>02/2<br>02/2                        | Session Date / Time           1/14 - 10:05 AM EST           4/14 - 9:19 AM EST           4/14 - 9:20 AM EST           4/14 - 9:21 AM EST           4/14 - 9:22 AM EST                              | Session Type<br>Test Mode<br>Test Mode<br>Test Mode<br>Test Mode<br>Test Mode<br>Test Mode | Time<br>12:07<br>00:40<br>00:37<br>00:47<br>00:16         | Questions<br>3<br>4<br>3<br>1<br>2      | % Correct<br>○<br>100%<br>100%<br>100%<br>0%<br>50%                             | View Missed<br>View Missed                |
| For example: | Session:<br>02/2<br>02/2<br>02/2<br>02/2<br>02/2<br>02/2<br>02/2<br>02/ | Session Date / Time           1/14 - 10:05 AM EST           4/14 - 9:19 AM EST           4/14 - 9:20 AM EST           4/14 - 9:21 AM EST           4/14 - 9:22 AM EST           4/14 - 9:22 AM EST | Session Type<br>Test Mode<br>Test Mode<br>Test Mode<br>Test Mode<br>Test Mode<br>Test Mode | Time<br>2.07<br>00:40<br>00:37<br>00:47<br>00:16<br>00:03 | Questions<br>3<br>4<br>3<br>1<br>2<br>1 | % Correct           100%           100%           0%           50%           0% | View Missed<br>View Missed<br>View Missed |

The List of Session report shows the assignment completed on 2/24/14, after the due date, and therefore warrants a zero in the grade book.

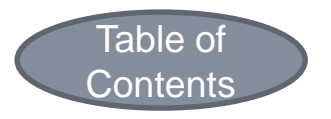

# Reminder: User Log

|                                                                                                    |                                                                                                    |                                                                                                    | Soutien                                                                                | Monday, February                                                                                                    |
|----------------------------------------------------------------------------------------------------|----------------------------------------------------------------------------------------------------|----------------------------------------------------------------------------------------------------|----------------------------------------------------------------------------------------|----------------------------------------------------------------------------------------------------|
| Study Island                                                                                                    |                                                                                                    |                                                                                                    |                                                                                        | Help Con                                                                                                    |
| ogin Report                                                                                                    |                                                                                                    | Report Filters                                                                                                    |                                                                                        |                                                                                                    |
| User: sample student<br>School: Southern Regional Midd<br>Login data only exists for the past three months                                                                                                    | le School                                                                                                    | Report Period: 🗹 08/01.<br>Time Filter: 🗌 12:00<br>Day Filter: 🗌 All Da                                                                                                    | /2013 - 02/24/2014<br>AM V - 12:00 AM V<br>ys V                                        | ¢ Update                                                                                                    |
| 4 🖲 🖸                                                                                                    |                                                                                                    |                                                                                                    |                                                                                        |                                                                                                    |
|                                                                                                    |                                                                                                    |                                                                                                    |                                                                                        |                                                                                                    |
| Login Date/Time                                                                                                    | Logout Date/Time                                                                                                    | IP Address                                                                                                    | Operating System                                                                       | Browser                                                                                                    |
| Login Date/Time                                                                                                    | Logout Date/Time<br>↔<br>Feb 21, 2014 9:36:19 AM EST                                                                                                    | IP Address                                                                                                    | Operating System<br>Win                                                                | Browser<br>Chrome/32                                                                                                    |
| Login Date/Time<br>Feb 21, 2014 9:35:46 AM EST<br>Feb 21, 2014 9:41:49 AM EST                                                                                                    | Logout Date/Time<br>Feb 21, 2014 9:36:19 AM EST<br>Feb 21, 2014 10:02:51 AM EST                                                                                                    | IP Address<br>68.46.53.185<br>68.46.53.185                                                                                                    | Operating System<br>Win<br>Win                                                         | Browser<br>Chrome/32<br>Chrome/32                                                                                          |
| Login Date/Time<br>Feb 21, 2014 9:35:46 AM EST<br>Feb 21, 2014 9:41:49 AM EST<br>Feb 21, 2014 9:43:48 AM EST                                                                                                    | Logout Date/Time<br>Feb 21, 2014 9:36:19 AM EST<br>Feb 21, 2014 10:02:51 AM EST<br>Feb 21, 2014 10:26:12 AM EST                                                                                                    | IP Address           68.46.53.185           68.46.53.185           68.46.53.185           68.46.53.185                                                                                                    | Operating System<br>Win<br>Win<br>Win                                                  | Browser<br>Chrome/32<br>Chrome/32<br>Chrome/32                                                                             |
| Login Date/Time<br>Feb 21, 2014 9:35:46 AM EST<br>Feb 21, 2014 9:41:49 AM EST<br>Feb 21, 2014 9:43:48 AM EST<br>Feb 21, 2014 10:06:18 AM EST                                                                                                    | Logout Date/Time<br>Feb 21, 2014 9:36:19 AM EST<br>Feb 21, 2014 10:02:51 AM EST<br>Feb 21, 2014 10:26:12 AM EST<br>Feb 21, 2014 10:26:50 AM EST                                                                                                    | IP Address<br>68.46.53.185<br>68.46.53.185<br>68.46.53.185<br>68.46.53.185<br>68.46.53.185                                                                                                    | Operating System<br>Win<br>Win<br>Win<br>Win                                           | Browser<br>Chrome/32<br>Chrome/32<br>Chrome/32<br>Chrome/32                                                                |
| Login Date/Time<br>Feb 21, 2014 9:35:46 AM EST<br>Feb 21, 2014 9:41:49 AM EST<br>Feb 21, 2014 9:43:48 AM EST<br>Feb 21, 2014 10:06:18 AM EST<br>Feb 21, 2014 11:19:06 AM EST                                                                                                    | Logout Date/Time<br>Feb 21, 2014 9:36:19 AM EST<br>Feb 21, 2014 10:02:51 AM EST<br>Feb 21, 2014 10:26:12 AM EST<br>Feb 21, 2014 10:26:50 AM EST<br>Feb 21, 2014 11:39:25 AM EST                                                                                                    | IP Address           68.46.53.185           68.46.53.185           68.46.53.185           68.46.53.185           68.46.53.185           68.46.53.185           68.46.53.185           68.46.53.185                                                                                                    | Operating System<br>Win<br>Win<br>Win<br>Win<br>Win                                    | Browser<br>Chrome/32<br>Chrome/32<br>Chrome/32<br>Chrome/32<br>Chrome/32                                                   |
| Login Date/Time<br>Feb 21, 2014 9:35:46 AM EST<br>Feb 21, 2014 9:41:49 AM EST<br>Feb 21, 2014 9:43:48 AM EST<br>Feb 21, 2014 10:06:18 AM EST<br>Feb 21, 2014 11:19:06 AM EST<br>Feb 21, 2014 11:20:16 AM EST                                                                                                    | Logout Date/Time<br>Feb 21, 2014 9:36:19 AM EST<br>Feb 21, 2014 10:02:51 AM EST<br>Feb 21, 2014 10:26:12 AM EST<br>Feb 21, 2014 10:26:50 AM EST<br>Feb 21, 2014 11:39:25 AM EST<br>Feb 21, 2014 11:47:29 AM EST                                                                                                    | IP Address           68.46.53.185         68.46.53.185         68.46.53.185         68.46.53.185         68.46.53.185         68.46.53.185         68.46.53.185         68.46.53.185         68.46.53.185         68.46.53.185         68.46.53.185         68.46.53.185         68.46.53.185         68.46.53.185         68.46.53.185         68.46.53.185         68.46.53.185         68.46.53.185         68.46.53.185         68.46.53.185         68.46.53.185         68.46.53.185         68.46.53.185         68.46.53.185         68.46.53.185         68.46.53.185         68.46.53.185         68.46.53.185         68.46.53.185         68.46.53.185         68.46.53.185         68.46.53.185         68.46.53.185         68.46.53.185         68.46.53.185         68.46.53.185         68.46.53.185         68.46.53.185         68.46.53.185         68.46.53.185         68.46.53.185         68.46.53.185         68.46.53.185         68.46.53.185         68.46.53.185         68.46.53.185         68.46.53.185         68.46.53.185         68.46.53.185         68.46.53.185         68.46.53.185         68.46.53.185         68.46.53.185         68.46.53.185         68.46.53.185         68.46.53.185         68.46.53.185         68.46.53.185         68.46.53.185         68.46.53.185         68.46.53.185         68.46.53.185         68.46.53.185         68.46.53.185         68.46.53.185         68.46.53.185 | Operating System<br>Win<br>Win<br>Win<br>Win<br>Win<br>Win                             | Browser<br>Chrome/32<br>Chrome/32<br>Chrome/32<br>Chrome/32<br>Chrome/32<br>Chrome/32                                      |
| Login Date/Time<br>Feb 21, 2014 9:35:46 AM EST<br>Feb 21, 2014 9:41:49 AM EST<br>Feb 21, 2014 9:43:48 AM EST<br>Feb 21, 2014 10:06:18 AM EST<br>Feb 21, 2014 11:19:06 AM EST<br>Feb 21, 2014 11:20:16 AM EST<br>Feb 21, 2014 2:24:25 PM EST                                                                                                    | Logout Date/Time<br>Feb 21, 2014 9:36:19 AM EST<br>Feb 21, 2014 10:02:51 AM EST<br>Feb 21, 2014 10:26:12 AM EST<br>Feb 21, 2014 10:26:50 AM EST<br>Feb 21, 2014 11:39:25 AM EST<br>Feb 21, 2014 11:47:29 AM EST<br>Feb 21, 2014 2:54:23 PM EST                                                                                              | IP Address           68.46.53.185           68.46.53.185           68.46.53.185           68.46.53.185           68.46.53.185           68.46.53.185           68.46.53.185           68.46.53.185           68.46.53.185           68.46.53.185           68.46.53.185           68.46.53.185                                                                                                    | Operating System<br>Win<br>Win<br>Win<br>Win<br>Win<br>Win<br>Win<br>Win               | Browser<br>Chrome/32<br>Chrome/32<br>Chrome/32<br>Chrome/32<br>Chrome/32<br>Chrome/32<br>Chrome/32                         |
| Login Date/Time<br>Feb 21, 2014 9:35:46 AM EST<br>Feb 21, 2014 9:41:49 AM EST<br>Feb 21, 2014 9:43:48 AM EST<br>Feb 21, 2014 10:06:18 AM EST<br>Feb 21, 2014 11:19:06 AM EST<br>Feb 21, 2014 11:20:16 AM EST<br>Feb 21, 2014 2:24:25 PM EST<br>Feb 21, 2014 9:04:53 AM EST                                                                                                    | Logout Date/Time<br>Feb 21, 2014 9:36:19 AM EST<br>Feb 21, 2014 10:02:51 AM EST<br>Feb 21, 2014 10:26:12 AM EST<br>Feb 21, 2014 10:26:50 AM EST<br>Feb 21, 2014 11:39:25 AM EST<br>Feb 21, 2014 11:47:29 AM EST<br>Feb 21, 2014 2:54:23 PM EST<br>Feb 24, 2014 9:32:42 AM EST                                                               | IP Address           68.46.53.185           68.46.53.185           68.46.53.185           68.46.53.185           68.46.53.185           68.46.53.185           68.46.53.185           68.46.53.185           68.46.53.185           68.46.53.185           68.46.53.185           68.46.53.185           68.46.53.185           68.46.53.185                                                                                                    | Operating System<br>Win<br>Win<br>Win<br>Win<br>Win<br>Win<br>Win<br>Win<br>Win        | Browser<br>Chrome/32<br>Chrome/32<br>Chrome/32<br>Chrome/32<br>Chrome/32<br>Chrome/32<br>Chrome/32<br>MSIE/10              |
| Login Date/Time           Feb 21, 2014 9:35:46 AM EST           Feb 21, 2014 9:41:49 AM EST           Feb 21, 2014 9:43:48 AM EST           Feb 21, 2014 10:06:18 AM EST           Feb 21, 2014 11:19:06 AM EST           Feb 21, 2014 11:20:16 AM EST           Feb 21, 2014 2:24:25 PM EST           Feb 21, 2014 9:04:53 AM EST                                                                                                    | Logout Date/Time<br>Feb 21, 2014 9:36:19 AM EST<br>Feb 21, 2014 10:02:51 AM EST<br>Feb 21, 2014 10:26:12 AM EST<br>Feb 21, 2014 10:26:50 AM EST<br>Feb 21, 2014 11:39:25 AM EST<br>Feb 21, 2014 11:47:29 AM EST<br>Feb 21, 2014 2:54:23 PM EST<br>Feb 24, 2014 9:32:42 AM EST<br>Feb 24, 2014 9:32:13 AM EST                                | IP Address           68.46.53.185           68.46.53.185           68.46.53.185           68.46.53.185           68.46.53.185           68.46.53.185           68.46.53.185           68.46.53.185           68.46.53.185           68.46.53.185           68.46.53.185           68.46.53.185           68.46.53.185           68.46.53.185           68.46.53.185           68.46.53.185           68.46.53.185           68.46.53.185                                                                                                    | Operating System<br>Win<br>Win<br>Win<br>Win<br>Win<br>Win<br>Win<br>Win<br>Win<br>Win | Browser<br>Chrome/32<br>Chrome/32<br>Chrome/32<br>Chrome/32<br>Chrome/32<br>Chrome/32<br>Chrome/32<br>MSIE/10<br>Chrome/33 |
| Login Date/Time           Feb 21, 2014 9:35:46 AM EST           Feb 21, 2014 9:41:49 AM EST           Feb 21, 2014 9:43:48 AM EST           Feb 21, 2014 10:06:18 AM EST           Feb 21, 2014 11:19:06 AM EST           Feb 21, 2014 11:20:16 AM EST           Feb 21, 2014 21:24:25 PM EST           Feb 21, 2014 9:04:53 AM EST           Feb 21, 2014 21:24:25 PM EST           Feb 24, 2014 9:04:53 AM EST           Feb 24, 2014 9:04:53 AM EST | Logout Date/Time<br>Feb 21, 2014 9:36:19 AM EST<br>Feb 21, 2014 10:02:51 AM EST<br>Feb 21, 2014 10:26:12 AM EST<br>Feb 21, 2014 10:26:50 AM EST<br>Feb 21, 2014 11:39:25 AM EST<br>Feb 21, 2014 11:47:29 AM EST<br>Feb 21, 2014 2:54:23 PM EST<br>Feb 24, 2014 9:32:42 AM EST<br>Feb 24, 2014 9:32:13 AM EST<br>Feb 24, 2014 9:43:56 AM EST | IP Address           68.46.53.185           68.46.53.185           68.46.53.185           68.46.53.185           68.46.53.185           68.46.53.185           68.46.53.185           68.46.53.185           68.46.53.185           68.46.53.185           68.46.53.185           68.46.53.185           68.46.53.185           68.46.53.185           68.46.53.185           68.46.53.185           68.46.53.185           68.46.53.185           68.46.53.185           68.46.53.185                                                                                                    | Operating System<br>Win<br>Win<br>Win<br>Win<br>Win<br>Win<br>Win<br>Win<br>Win<br>Win | Browser<br>Chrome/32<br>Chrome/32<br>Chrome/32<br>Chrome/32<br>Chrome/32<br>Chrome/32<br>MSIE/10<br>Chrome/33<br>Chrome/33 |

 Study Island maintains a database of <u>all</u> the user login information including the date, time spent on each question, the IP address and the operating system information.

 Check the My Reports page before you assume anything about the updated grade.

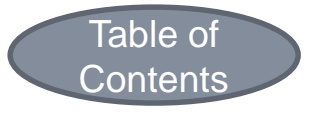

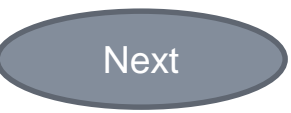

#### Reminder: No Cell Phones

- Students have reported problems with using a cell phone for Study Island.
  - Cell phones do not always display or load all of the questions.
  - Cell phones have not been reliable in logging session data.

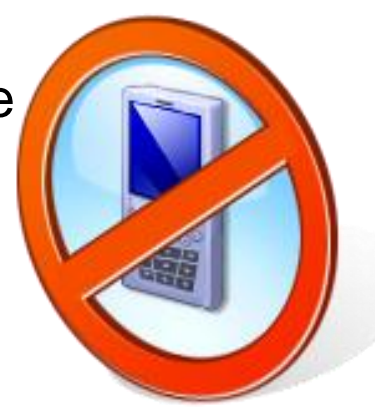

Do NOT use cell phones to complete the Study Island assignments.

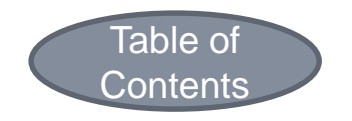